## How to Access GO 4 Schools

1 Navigate to <u>https://www.go4schools.com/</u>

#### 2 Click "Login".

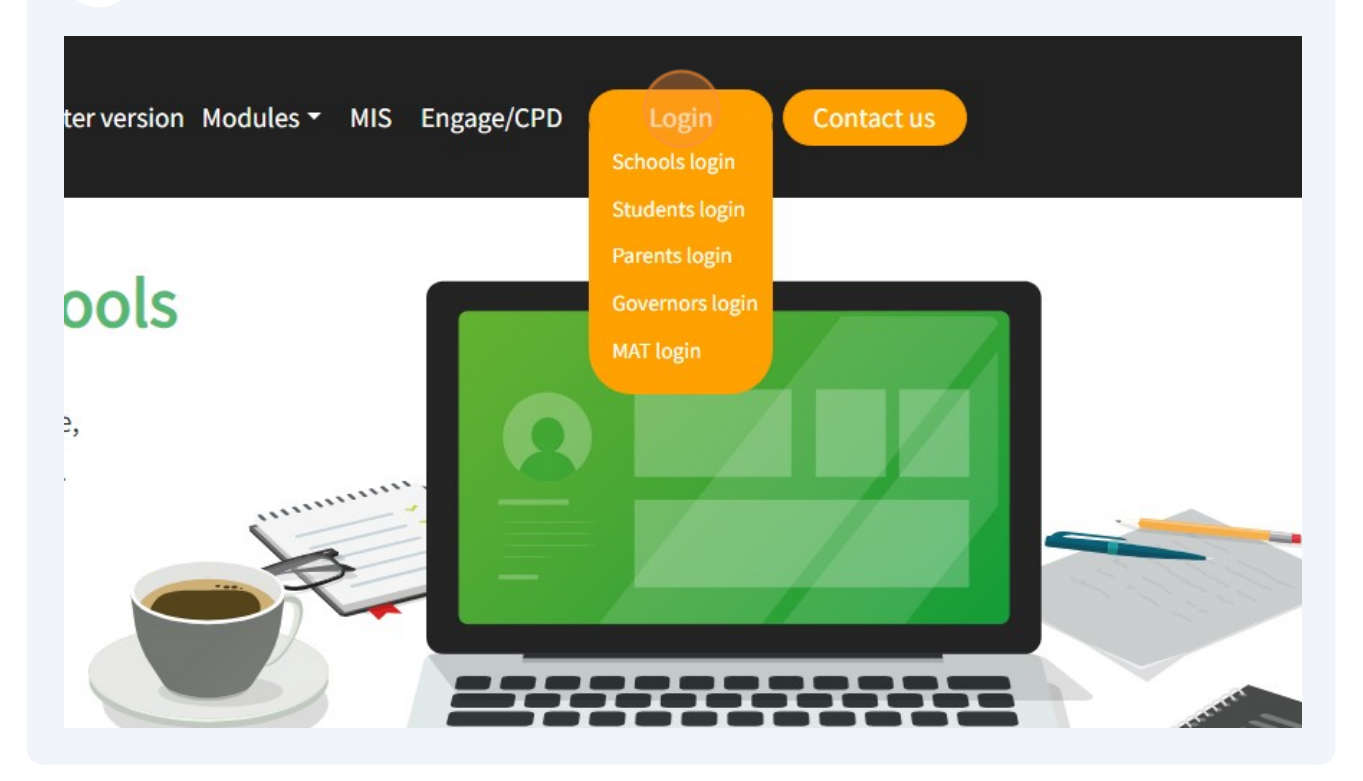

#### Click "Students login"

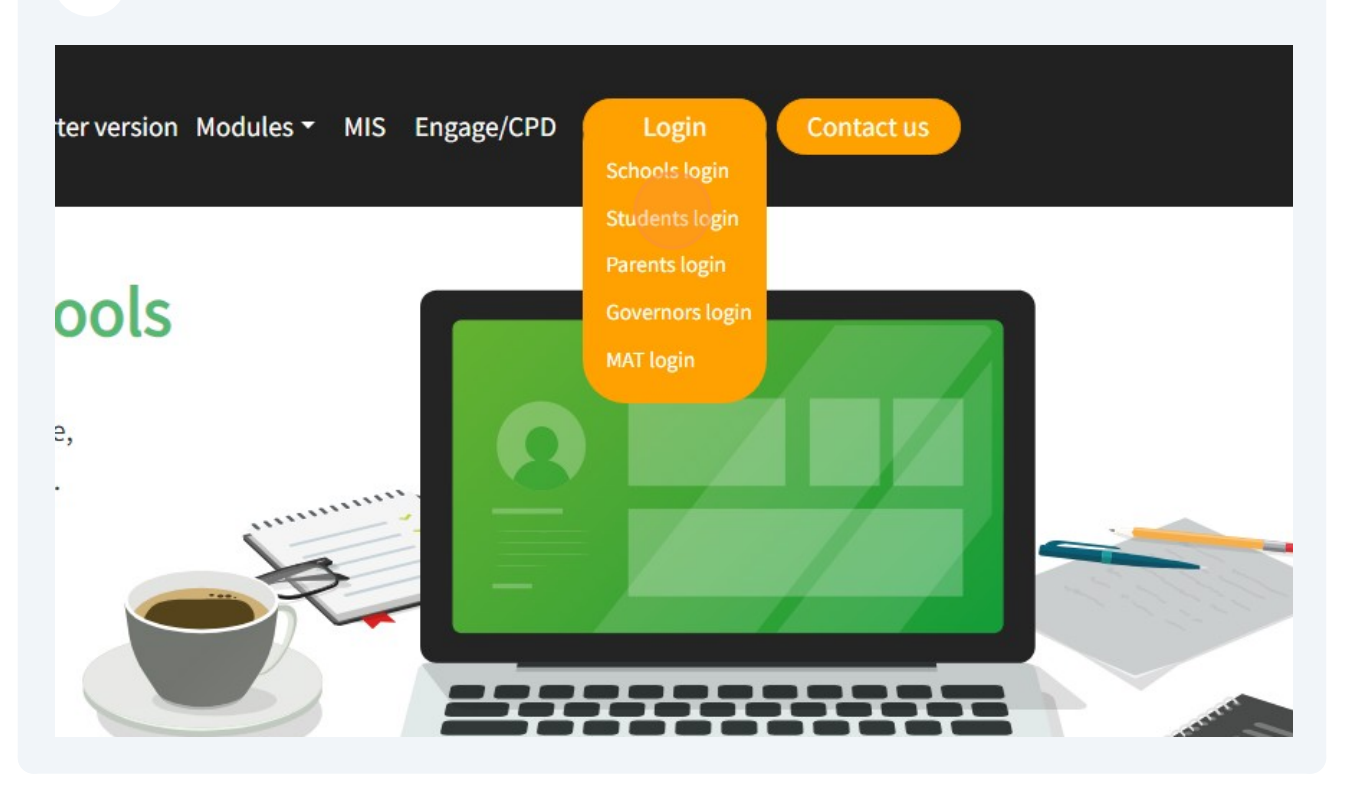

### 4 Click "Sign in with Microsoft"

| To find out more about   | the cookies, see our j | privacy policy.               |
|--------------------------|------------------------|-------------------------------|
| By logging in to GO 4 St | udents you are accep   | oting cookies from this site. |
|                          |                        |                               |
| (                        | G Sign in with Goo     | gle                           |
| •                        | Sign in with Micro     | osoft                         |
| GO Sign in with GO       | First-time user?       | Forgotten Password?           |
| Email address            |                        |                               |
|                          |                        |                               |

5 Enter your Email address in the format of "<u>FirstName.LastName@spspupils.com</u>"

| 6 | Click the ' | "Next" | button. |
|---|-------------|--------|---------|
|---|-------------|--------|---------|

| FirstName LastNam      |                  |  |
|------------------------|------------------|--|
|                        | ie@spspupiis.com |  |
| No account? Create o   | ne!              |  |
| Can't access your acco | ount?            |  |
|                        | Back Next        |  |
| 🔍 Sign-in optic        | ons              |  |
|                        |                  |  |

| 7 | Click the "Password" field.                                |
|---|------------------------------------------------------------|
| / | Enter the password you use to access the school computers. |

| Microsoft<br>Enter password<br>Password<br>Forgotten my password<br>Sign in |  |
|-----------------------------------------------------------------------------|--|
|-----------------------------------------------------------------------------|--|

| ←<br>Enter password           |  |
|-------------------------------|--|
|                               |  |
| Forgotten my password Sign in |  |
|                               |  |

9

If prompted with the "More information Required" screen please follow the on screen instructions,

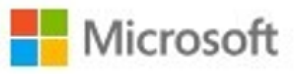

# More information required

Your organisation needs more information to keep your account secure

Use a different account

Learn more

Next

Terms of use Privacy & cookies ...

**10** Click the "Yes" button to stay signed in.

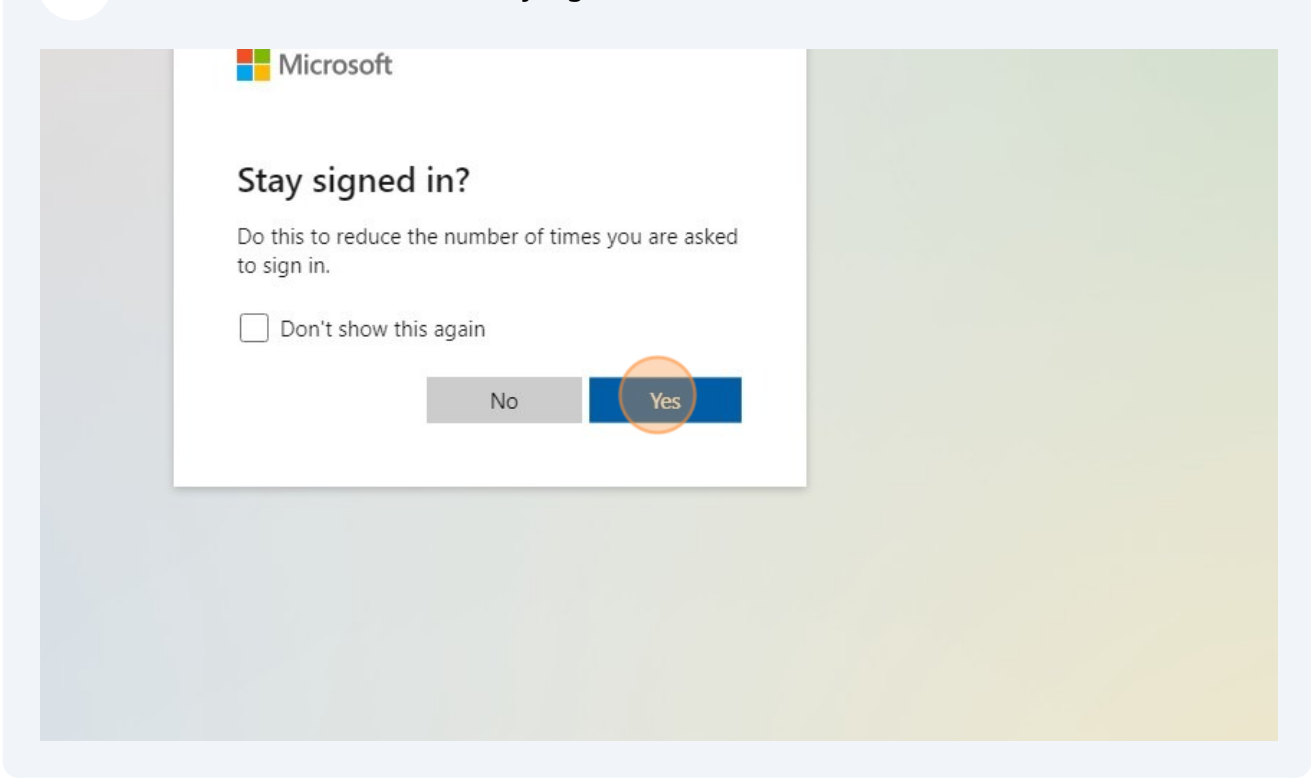

**11** This will then sign you in to Go4Schools.